# Manuál k práci v ISSF s elektronickou prihláškou do systému

Klubový ISSF manažér (ďalej už len KM) podáva prihlášku/y do systému ISSF elektronickým spôsobom.

V prípade, že má KM pridelených viacero rolí, prepne si rolu na KM. Na odoslanie elektronickej prihlášky do systému, je potrebné ešte pred tým vytvoriť v systéme jednotlivé **družstvá** a to nasledovným spôsobom cez:

- družstvá – nové družstvo.

#### Obr.1

| Vitajte, František Ferenc (1310728) |                           |                        |        |         |       |                        |                        |         |                     |    |
|-------------------------------------|---------------------------|------------------------|--------|---------|-------|------------------------|------------------------|---------|---------------------|----|
| <u>Domov</u>   <u>Môj účet</u>      | <u>Pomoc</u> I <u>Odł</u> | <u>nlásiť</u>   Futbal |        |         |       |                        |                        |         |                     |    |
| 1                                   | 1                         | 1                      | 帐      | 帐       | Ŧ     | P                      |                        | Ţ       | Ŧ                   |    |
| Podanie na komisiu                  | Uznesenia                 | Žiadosti a správy      | Súťaže | Reporty | Hráči | Družstvá               | Elektronická podateľna | 0 klube | Zoznam hráčov klubu | Do |
| <b>¢</b> ,                          |                           |                        |        |         |       | Nové druž              | istvo                  |         |                     |    |
| Nastavenia                          |                           |                        |        |         |       | Vyhľadáva<br>družstiev | inie                   |         |                     |    |

## Pracovná plocha - Klubový ISSF manažér - OFK Košické Oľšany (Slovensko)

| ISSF                       |                                        |     |
|----------------------------|----------------------------------------|-----|
| Prepínanie pracovných pro  | ofilov                                 |     |
| Zobraziť pre rolu:         | Klubový ISSF manažér                   |     |
|                            |                                        |     |
| Vitajte v ISSF             |                                        |     |
| Dobrý deň, vítame Vás v In | formačnom systéme slovenského futbalu. | FUT |

Klub je predvyplnený systémom,

sezónu je nutné aktualizovať, ak nie je predvyplnená správne.

**Marketingový názov družstva** je voľne definované políčko, kde môžete zadať iný marketingový názov družstva, napr.podľa sponzora a pod. (viď obrázok č.2).

**Vekovú úroveň** je povinné políčko (pri družstvách, kde nie je presne definované, či ide o starší dorast, mladší žiaci a pod. sa zadáva najvyšší možný vek v ktorom môžu štartovať, napr.dorast je U19).

Kategória sa vyberá len v tom prípade, ak v rovnakej vekovej kategórii má klub viacero družstiev.

Pohlavie je povinný údaj.

## Nové družstvo

| ISSF / Družstvá / Nové družstvo |                                                                                                    |  |  |  |  |  |  |  |
|---------------------------------|----------------------------------------------------------------------------------------------------|--|--|--|--|--|--|--|
| Klub                            | OFK Košické Oľšany                                                                                                    |  |  |  |  |  |  |  |
| Sezóna *                        | 2014/2015 (aktuálna)  sezóna, do ktorej je možné vytvárať družstvá                                                                                    |  |  |  |  |  |  |  |
| Názov družstva                  | názov družstva bude generovaný                                                                                                    |  |  |  |  |  |  |  |
| Marketingový názov družstva     | Olšanka - Košické Olšany<br>názov družstva, ktorý sa bude zobrazovať vo verejnej časti portálu (môže / nemusí sa zhodovať s interným názvom družstva) |  |  |  |  |  |  |  |
| Veková úroveň (max. do) *       | Dospelí 🔹                                                                                                    |  |  |  |  |  |  |  |
| Kategória (A - Z)               | Vyberte 🔹                                                                                                    |  |  |  |  |  |  |  |
| Pohlavie *                      | Mužské                                                                                                    |  |  |  |  |  |  |  |
|                                 | Vytvorit'                                                                                                    |  |  |  |  |  |  |  |
|                                 |                                                                                                    |  |  |  |  |  |  |  |

Ak máte vytvorené družstvo, tak následne môžete pre dané družstvo zaslať elektronickú prihlášku (viď obr.3) cez elektronickú podateľňu – prihláška do súťaže.

## Obr.3

| itajte, František Ferenc (1310728)<br>omov   Môj účet   Pomoc   Odhlásiť   Futbal 🗸             |                                                            |
|-------------------------------------------------------------------------------------------------|------------------------------------------------------------|
| 📁 📁 📁 💏 🕀 🎁 🖗                                                                                   | Elektronická podateľna klube Zoznam hráčov klubu Dokumenty |
| ିକ୍ତ୍ର<br>କିତ୍ର                                                                                 | Pomoc                                                      |
| astavenia                                                                                       | Žladosť o transfer hrá :a                                  |
| racovná plocha - Klubový ISSF manažér - OFK Košick                                              | Prihláška k<br>registrácil h ača                           |
| ISSF                                                                                            | Zaevidovani                                                |
| Prepínanie pracovných profilov                                                                  | podanla na<br>komisiu                                      |
| Zobraziť pre rolu: Klubový ISSF manažér 💌                                                       | Žladosť o vy Janie<br>registračnél o<br>preukazu hriča /   |
| Vitajte v ISSF                                                                                  | člena klubu                                                |
| Dobrý deň, vítame Vás v Informačnom systéme slovenského futbalu.                                | Objednávka<br>Telekom<br>produktov                         |
| Sledujte prosím stránku projektu na www.futbalsfz.sk/issf a prezrite si prosím aj Videonávody v | Clean www.find_instruct/issf/videonavody .                 |
| Odporúčame Vám používať pre prácu so systémom ISSF (ale aj na denné používanie) www preł        | v kluboch prome k dispozícii je na adrese                  |
| https://www.google.com/chrome?hl=sk V prípade problémov s inštaláciou, kontaktujte prosím s     | volby SFZ                                                  |
| V prípade akýchkoľvek problémov nás kontaktujte na adrese issf@futbalnet.sk alebo pomocou e     | na se standar v záložke Elektronická                       |
| podateľňa "formulár Pomoc", alebo kliknutím na odkaz "Pomoc" umiesteného hore pod menor         | Prihláška do<br>súťaže Váš Slovenský futbalový zväz        |

## Vyplňovanie prihlášky:

Typ športu, pohlavie, sezóna a riadiaci zväz súťaže sú preddefinované.

Povinné pole ,,**veková úroveň súťaže,,** vyberte aktuálnu pre dané družstvo (dospelí, dorast U19, žiaci U15, prípravky U11 a pod.)

Súťaž vyberte z ponúknutých, ktoré zadáva príslušný správca súťaže.

| Prihláška do súťaže                                                                 |                                  |                     |                                        |                                                    |   |  |  |  |  |
|-------------------------------------------------------------------------------------|----------------------------------|---------------------|----------------------------------------|----------------------------------------------------|---|--|--|--|--|
| ISSF / Prihláška do súťaže                                                          |                                  |                     |                                        |                                                    |   |  |  |  |  |
| Prihlásenie do súťaže                                                               |                                  |                     |                                        |                                                    |   |  |  |  |  |
| Typ športu *                                                                        | Futbal                           | •                   |                                        |                                                    |   |  |  |  |  |
| Pohlavie *                                                                          | Mužské                           | •                   |                                        |                                                    |   |  |  |  |  |
| Sezóna *                                                                            | 2014/2015 (aktuálna)             | •                   |                                        |                                                    |   |  |  |  |  |
| Riadiaci zväz súťaže *                                                              | ObFZ Košice-okolie               | •                   |                                        |                                                    |   |  |  |  |  |
| Veková úroveň súťaže *                                                              | Vyberte jeden                    | •                   |                                        |                                                    |   |  |  |  |  |
| Súťaž *                                                                             | Vyberte jeden                    | •                   |                                        |                                                    |   |  |  |  |  |
|                                                                                     | Vyberte ieden                    |                     |                                        |                                                    | _ |  |  |  |  |
| Informácie o klube                                                                  | Dorast I. Trieda ObFZ KEO        |                     |                                        |                                                    |   |  |  |  |  |
| Klub                                                                                |                                  | eneko)              | Email                                  |                                                    |   |  |  |  |  |
| Obchodný názov spoločnos                                                            | stl OFK Košické Oľšany           | <i>'</i>            | Štatutárny orgán klubu                 | Anci Cvanci                                        |   |  |  |  |  |
| IČO                                                                                 | 32422242                         |                     | DIČ                                    | 32422242                                           |   |  |  |  |  |
| IČ DPH                                                                              |                                  |                     | SWIFT                                  | TATRSKBX                                           |   |  |  |  |  |
| IBAN                                                                                | AN SK31 0200 0000 0025 0000 0000 |                     | Číslo účtu                             | 25 0000 0000                                       |   |  |  |  |  |
| Fakturačná adresa klubu                                                             | Dostojevského 14, (              | 040 00 Košické Olš  | any, Slovensko                         |                                                    |   |  |  |  |  |
| Ak niektorý z fakturačných údajov nie je správny, požiadajte o aktualizáciu údajov. |                                  |                     |                                        |                                                    |   |  |  |  |  |
| Počtová odroso, fakturačná                                                          | dresa dodacia adresa kontaktné ú | daje a fakturačné j | idaje musia byť v čase podania záväzne | i pribláčky uvodoné v ISSE. Štatutárny orgán klubu |   |  |  |  |  |

Poštová adresa, fakturačná adresa, dodacia adresa, kontaktné údaje a fakturačné údaje musia byť v čase podania záväznej prihlášky uvedené v ISSF. Štatutárny orgán klubu (osoby) musí byť zhodný na tejto záväznej prihláške s aktuálne uvedenými v ISSF, inak je prihláška považovaná za neplatnú. Tieto údaje budú použité do Rozpisu príslušných súťaží.

## **POZOR!** Poriadne si skontrolujte všetky fakturačné údaje, štatutárneho zástupcu a ostatné info o klube, ktoré sú záväzné a budú používané pre GENEROVANIE FAKTÚR a v rozpise súťaží. V prípade akýchkoľvek nezrovnalostí kontaktujte cez elektronickú podateľňu – pomoc administrátora ISSF.

Informácie o prihlasovanom družstve:

3 povinné polia: Družstvo – (ktoré ste predtým vytvorili),

Štadión – ponúkne možnosti len zaregistrovaných štadiónov,

Typ hracej plochy – vyberte z možností.

## Doplňujúce informácie: (Povinné polia!)

| Dorastenecké družstvá v súťažiach – <b>POČET</b> | Dorastenecké družstvá v súťažiach – v akej |
|--------------------------------------------------|--------------------------------------------|
| súťaži                                           |                                            |

Žiacke družstvá v súťažiach – **POČET** 

Žiacke družstvá v súťažiach – v akej súťaži

**Požadované žrebovacie číslo –** nepovinný údaj (ak nie je definovaný, postupuje sa chronológiou prijatia prihlášok)

**Požadované výnimka pre UHČ –** nepovinný údaj (požadovaný dátum a čas, ak je iný ako je termínová listina)

## Farba výstroja – základná aj náhradná farba (povinný údaj)

Po prečítaní si záväzných podmienok je úplne dole políčko "prihlásiť družstvo".

## Obr.5

| dut. naklady spojene s vykonom cinnosu roznoucov a delegatov, ktore musia byt unradene podra ustanoveni v kozpise sutazi danej sutaze pre sutazni rocnik<br>ho klub prihlasuje svoje družstvo.<br>Iržiavať všetky ostatné podmienky vydané riadiacim orgánom danej súťaže v ekonomickej a športovo technickej oblasti. Podrobnosti určuje Rozpis súťaží pre<br>ročník do ktorého súťaže klub prihlasuje svoje družstvo.<br>:uje v oblasti televíznych a marketingových práv rešpektovať povinnosti a obmedzenia vyplývajúce z platných alebo v budúcnosti uzatvorených zmlúv s partnermi<br>ho zväzu súťaže do ktorého súťaže klub prihlasuje svoje družstvo.<br>:uje zabezpečiť podmienky pre plnohodnotné pôsobenie družstva v súťaži po stránke organizačno-právnej, materiálno-technickej a ekonomickej.<br>:uje zabezpečiť nahlásenie a dokladovanie zmien súvisiacich s prihláškou do súťaže vykonaných v priebehu súťažného ročníka, a to najneskôr do 15 dní odo dňa<br>álenia oprávnenými orgánmi klubu. |   |
|----------------------------------------------------------------------------------------------------|---|
| roveň:<br>dzuje, že pokiaľ je obchodnou spoločnosťou má predmet činnosti, ktorý je v súlade so znením Zákona č. 300/2008 Z.z. o organizácii a podpore športu s<br>'ou od 02.07.2008.<br>na vedomie, že pri nesplnení podmienok stanovených pre účasť v súťaži, resp. ich neplnení, či porušení v priebehu súťažného ročníka, budú voči klubu, jeho<br>1, príp. členom (funkcionárom, hráčom) vyvodené sankcie v zmysle platných futbalových noriem, predpisov a poriadkov, vrátane sankcií vyplývajúcich z<br>a platných ustanovení klubového licenčného systému SFZ a SF (pokiaľ sa na danú súťaž vzťahujú),<br>asuje, že v súlade s rozhodnutím Exekutívy FIFA a UEFA ako i nadväznými rozhodnutiami riadiacich orgánov súťaží, bude rešpektovať príslušnosť<br>ovského súdu SFZ, v súlade s jeho Štatútom a Rokovacím poriadkom pri riešení problematiky uvedenej v Štatúte rozhodcovského súdu, prvá časť, základné<br>enia, §1 a §2.                                                                         |   |
| Prihlásiť družstvo                                                                                                    | ] |

O úspešnom podaní prihlášky budete informovaný v zelenom rámčeku. V prípade zlého zadefinovanie niektorých z **povinných polí**, Vás systém bude taktiež informovať a prihláška nebude úspešne spracovaná. Po úspešnom prijatí prihlášky budú informovaní členovia príslušnej ŠTK.

NOTIFIKÁCIA – emailom klubovému manažérovi o podaní a tajomníkom a členom príslušného riadiaceho orgánu o prijatí podania na komisiu.

Tajomník príslušnej komisie si následne vo vyhľadávaní podaní na komisiu vyfiltruje len prihlášky do súťaže (viď obr.6)

#### Obr.6

|                    | I                         | )<br>Komisie | 📁<br>Podanie na komisiu | 📁<br>Uznesenla   | й <b>с</b><br>Súťaže | Reporty | <b>ث</b><br>Záplsy zo stretnutí | 👕<br>Hráči | 🔀<br>Elektronická podateľna | ¢ <sub>o</sub><br>Nastavenia |
|--------------------|---------------------------|--------------|-------------------------|------------------|----------------------|---------|---------------------------------|------------|-----------------------------|------------------------------|
| /yhľad             | ávanie podar              | ní           |                         |                  |                      |         |                                 |            |                             |                              |
| ISSF / K           | Comisie / Vyhľadáv        | anie pod     | aní                     |                  |                      |         |                                 |            |                             |                              |
| Zadajte            | kritériá vyhľadáva        | ania         | _                       |                  |                      |         |                                 |            |                             |                              |
| Тур                | Elektronická prihláška do | o súťaže     | •                       |                  | Z١                   | /äz 🤇   | ObFZ Košice-o                   | kolie      | •                           |                              |
| Stav               | Vyberte                   |              | v                       |                  | K                    | omisia  | Vyberte                         |            | T                           |                              |
| Dátum zaevidovania |                           |              | Da<br>for               | Dátum vyrlešenia |                      |         |                                 |            |                             |                              |
|                    |                           |              |                         |                  | ID                   | podania |                                 |            |                             |                              |
|                    |                           |              |                         |                  |                      |         |                                 |            |                             | Vyhľadať                     |
|                    |                           |              |                         |                  |                      |         |                                 |            |                             |                              |

Tajomníkovi a členovi príslušnej komisie sa následne vyfiltrujú a zobrazia všetky elektronické prihlášky do súťaže následovne (Obr.7)

Detail pri žiadosti otvorí žiadosť a následná možnosť: prijať alebo zamietnuť prihlášku.

Tajomník príslušného riadiaceho orgánu si zobrazí prihlášku, SKONTROLUJE ÚDAJE na prihláške a pri následnom prijatí prihlášky musí ešte zadať časť súťaže a následne schváliť!!!

Klubový manažér dostane notifikáciu o zmene stavu prihlášky!